### **INSTRUCCIONES PARA MARCAR INCIDENCIA EN EL RELOJ**

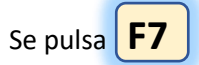

Con los botones de flechas seleccionamos la incidencia correspondiente:

| 10 Desayuno              | 14 Horas Extras      | 94 Asuntos propios       |
|--------------------------|----------------------|--------------------------|
| 101 Griposo              | 89 Cursos o exámenes | 95 Permiso Retribuido    |
| 102 Reducción de Jornada | 90 Vacaciones        | 97 Compensación          |
| 11 Visita Médica         | 91 Enfermedad común  | 98 Fallecimiento familia |
| 12 Salida Laboral        | 92 Accidente         | 99 Descanso Semanal      |
| 13 Horas Sindicales      | 93 Hosp/Intervención |                          |
|                          |                      |                          |

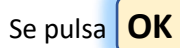

y ponemos el dedo o la clave.

# EL CODIGO DE INCIDENCIA SE MARCAN EN EL INICIO DE LA MISMA: Ejemplo más comunes,

## Visita médica:

8:00 Entrada jornada laboral – 9:30 (11) Salida visita médica – 10:00 Entrada – 15:00 Salida jornada laboral

Se puede dar el caso de que la visita médica sea a primera hora de la jornada laboral y se acuda a trabajar una vez realizada la visita médica. En este caso, marcaremos la entrada de la jornada laboral y cumplimentaremos el modelo 407 aportando el justificante de la cita médica para que RRHH rectifique el fichaje.

## Ej. 10:00 Entrada jornada laboral – 15:00 Salida jornada laboral

Si salimos antes de terminar nuestra jornada laboral para acudir al médico: en este caso sí ficharemos la incidencia (11) y cumplimentaremos el modelo 407 aportando el justificante de la cita médica para que RRHH rectifique el fichaje.

Ej. 8:00 Entrada jornada laboral – 13:30 (11) Salida visita médica

# Horas Extra:

Se fichará la incidencia (14) Horas Extra cuando comience el periodo de horas extras.

Ej. 8:00 Entrada jornada laboral – 15:00 Salida jornada laboral – 17:00 (14) Horas extras – 18:00 Salida jornada laboral

**ilmportante!** <u>Todas las irregularidades como faltas de fichajes o fichajes incorrectos que advirtáis en vuestro listado</u> mensual de fichajes (podéis sacarlo desde Atalaya fichajes) y queráis que sean corregidos, debéis comunicarlo a cumplimentando el modelo 407 a través del catalogo de trámite de la sede electrónica.</u>